【本人情報の登録】 (パスワード忘れの質問/回答 メールアドレスの入力)

|                                   | PC表示                          |                      |               |                |
|-----------------------------------|-------------------------------|----------------------|---------------|----------------|
| ALEXAL 35 0 7 75 0.11             |                               |                      | ご利用可能サービス 🗸   |                |
|                                   | 太郎                            |                      |               | 7//// 144      |
| -ビス総合TOP                          |                               |                      | 本,            | (情報 )          |
|                                   |                               |                      | 70            | (ワード変更 >       |
| 管理者からのお知らせ                        |                               |                      | 03            | <i>i</i> アウト > |
|                                   |                               |                      |               |                |
| 用可能サービス                           |                               |                      |               |                |
|                                   |                               |                      |               |                |
|                                   |                               |                      |               |                |
| 電子承諾サービス                          | <b>•</b>                      |                      |               |                |
|                                   |                               |                      |               |                |
|                                   |                               |                      |               |                |
|                                   |                               |                      |               |                |
|                                   |                               |                      |               |                |
| <b>連絡先</b><br>「空メール送信でアドレス更新」を押すと | 、ご利用の確実のメーラーが記動します。空メールを送信する。 | と、設定されているメールアドレスがサート | 「ス側に清知され、手動で」 | しカせずにアドレスを     |
| 「新することができます。空メールはメー               | ールの件名を削除せずに送信してください。          |                      |               |                |
| メールアドレス (PC) 1                    | sample@secom.co.jp            |                      |               |                |
|                                   | 空メールでアドレスを更新する                |                      |               |                |
| メールアドレス確認テスト                      | ※「テストメールを送信する」を押すと、登録済みの      | すべてのメールアドレスに送信します。   |               |                |
|                                   | テストメールを送信する                   |                      |               |                |
| 電話描号                              | 登録なし                          |                      |               |                |
|                                   |                               |                      |               |                |
|                                   |                               |                      |               |                |
|                                   | 本人情報を変更                       | する                   |               |                |
|                                   |                               |                      |               |                |
|                                   |                               |                      |               |                |
| 人情報変更                             | •                             |                      |               |                |
|                                   |                               |                      |               |                |
|                                   |                               |                      |               |                |
| 本人情報の変更を行うには、以下の人。                | カフォームに必要要項を入力のラス「本人消報を発更する」を持 | *UCC/220,            |               |                |
| 基本情報                              |                               |                      |               |                |
| ご利用者名                             | テスト太郎                         |                      |               |                |
| ご利用者名(力ナ)                         | テストタロウ                        |                      |               |                |
|                                   |                               |                      |               |                |
|                                   |                               |                      |               |                |
| ユーザーID                            | 886986                        |                      |               |                |
| ユーザーID<br>パスワード忘れの質問              | 886986                        |                      |               |                |
| ユーザーID<br>パスワード忘れの質問              | 886986                        |                      |               |                |

| スマートノオン表示                     |
|-------------------------------|
| SECON @-##                    |
| <ul> <li>         ・</li></ul> |
| ご利用可能サービス                     |
| 電子承諾サービス >                    |
|                               |
|                               |
| ご利用可能サービス →<br>アカウント管理 →      |
| サービス総合TOP >                   |
| ログアウト                         |
| -                             |
| SECON @-革新 × HL3              |
| アカウント管理<br>«人族#               |
| パスワード変更 >                     |
| ログアウト                         |
|                               |
| 本人情報を変更する                     |
| <b>—</b>                      |
| パンワートSれの発電                    |
| ハルノート版和の場合                    |
|                               |

「本人情報」を選択してください。

「本人情報を変更する」ボタンを押して、パス ワード忘れの質問 / 回答、メールアドレスを 入力してください。

こちらを登録しておくと、パスワードを忘れた際に、ご自身で初期化していただくことができます。

登録した内容は、システム管理者を含む人事 総務担当者からは見ることができません。